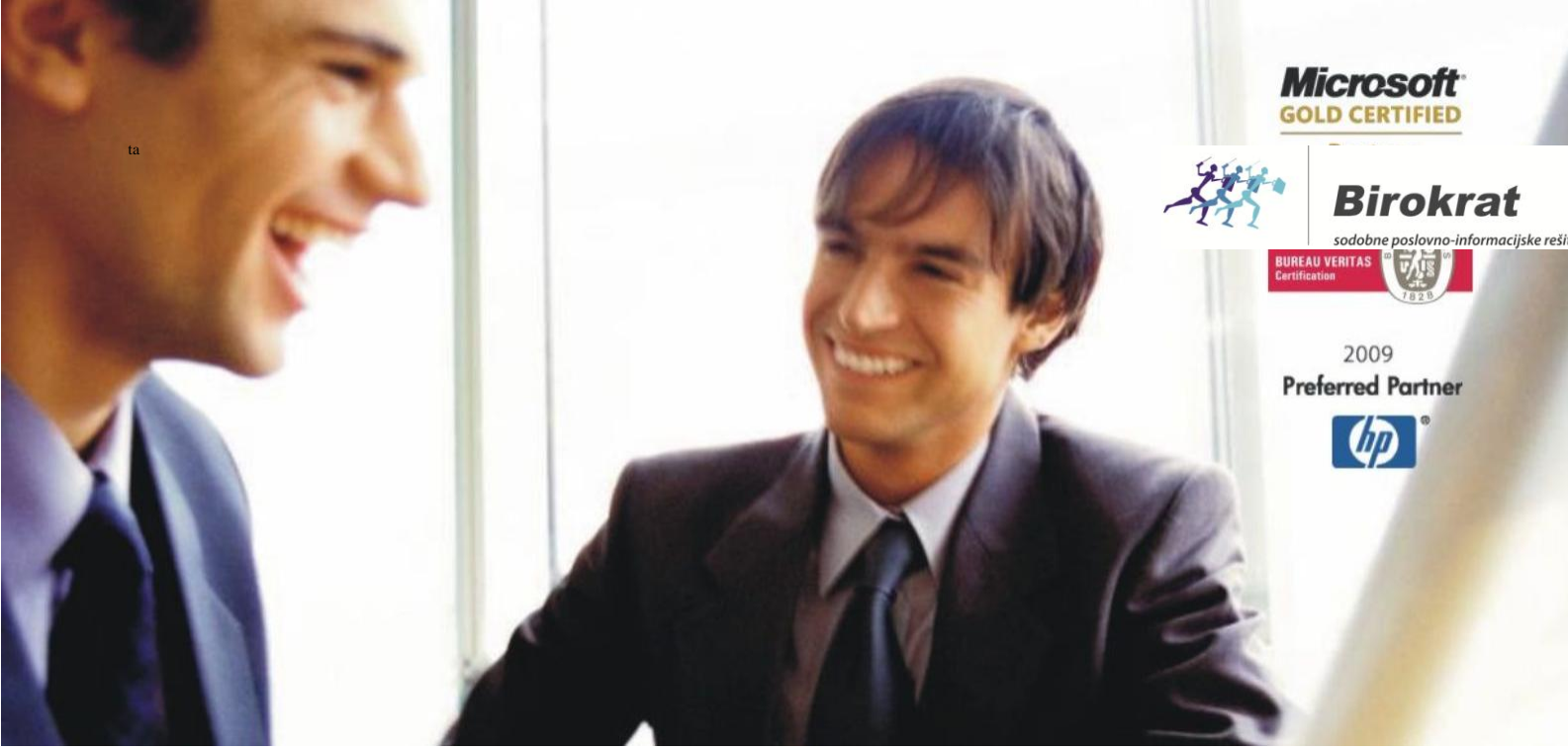

Veleprodaja | Maloprodaja | Storitve | Računovodstvo | Proizvodnja | Gostinstvo | Turizem | Hotelirstvo | Ticketing | CRM | Internetna trgovina | Izdelava internetnih strani | Grafično oblikovanje

NOVOSTI IN NASVETI ZA DELO S PROGRAMSKIM PAKETOM BIROKRAT ZA OS WINDOWS

# INFORMATOR

**OKTOBER 2016** 

OPISANE NOVOSTI VELJAJO V NAVEDENI VERZIJI PROGRAMA ALI VEČ

Birokrat 8.034.084

Datum izida: 19.10.2016

# KAZALO

| 1.   | POSLOVA   | NJE                                                                       |    |
|------|-----------|---------------------------------------------------------------------------|----|
| 1.1. | KNJIŽENJ  | E RAČUNA IZ TRETJIH DRŽAV – tuji dobavitelji iz držav, ki niso članice EU |    |
| 1.2. | PRIVZETA  | A KOLIČINA 1 ZA SPECIFIKACIJO ARTIKLOV NA DOKUMENTIH                      | 6  |
| 1.3. | POŠILJAN  | IJE ELEKTRONSKE POŠTE                                                     | 7  |
|      | 1.3.1.    | BREZ LOKALNEGA E-MAIL KLIENTA                                             | 7  |
|      | 1.3.2.    | Z LOKALNIM E-MAIL KLIENTOM                                                | 7  |
|      | 1.3.3.    | PREKO GUMBA TISKAJ V PROGRAMU BIROKRAT                                    | 8  |
|      | 1.3.4.    | OBVEZNE NASTAVITVE ZA GMAIL KLIENT                                        | 9  |
| 1.4. | eSLOG 1.  | 6                                                                         |    |
| 2.   | MALOPR    | ODAJA – Birokrat POS                                                      |    |
| 2.1. | NOVE AR   | PREDLOGE ZA IZPIS MALOPRODAJNIH RAČUNOV                                   |    |
| 2.2. | SPREMEN   | MBA NAČINA PLAČILA IN KUPCA NA MALOPRODAJNEM RAČUNU                       |    |
|      | 2.2.1.    | SPREMEMBA NAČINA PLAČILA                                                  | 12 |
|      | 2.2.1.    | SPREMEMBA KUPCA                                                           | 14 |
| 2.3. | PONOVN    | O POŠILJANJE RAČUNOV oz. POPRAVKOV RAČUNOV NA FURS                        | 15 |
|      | 2.3.1.    | PRIMER PONOVNEGA POŠILJANJA RAČUNOV NA FURS IZ MALOPRODAJE                | 15 |
| 2.4. | IZPIS KUP | PONA NA MALOPRODAJNEM RAČUNU                                              |    |
| 2.5. | ARTIKELS  | S CENO 0,00 € SE NA MALOPRODAJNEM RAČUNU NE IZPIŠE                        | 19 |
| 3.   | SERVISNO  | O SKLADIŠČE – SERVISNI DELOVNI NALOGI ZA AVTOMEHANIKE                     | 21 |
| 4.   | HOTELIR   | in STORNACIJA RAČUNOV                                                     |    |
| 5.   | UVOZ XN   | AL PODATKOV V DRUGE RAČUNOVODSKE PROGRAME                                 |    |

# 1. POSLOVANJE

## 1.1. KNJIŽENJE RAČUNA IZ TRETJIH DRŽAV – tuji dobavitelji iz držav, ki niso članice EU

V Ur.l. RS št. 90/15, z dne 27.11.2015, je bil objavljen Zakon o spremembah in dopolnitvah ZDDV-1 (novela ZDDV-11). Novela je začela veljati 1.1.2016 in velja za uvoženo blago, za katero bo obveznost obračuna DDV nastala po 30. juniju 2016.

Račune iz tujine knjižite tako kot do sedaj v meniju »Računi dobaviteljev iz tujine«. Edina sprememba je ta, da je potrebno **na račun vnesti dogodke**, da program naredi samoobdavčitev.

Primer knjiženja računa iz tujine: pojdite v meni »Poslovanje – Računi dobaviteljev iz tujine – Vnos in pregled«. Vnesite vse podatke in kliknite na gumb »Dogodki«

| 者 Plačila v tujino                        |                                  |          |      |                    |                      |                        |                 |                     |                          |                    |                      |                | ×                                                    |
|-------------------------------------------|----------------------------------|----------|------|--------------------|----------------------|------------------------|-----------------|---------------------|--------------------------|--------------------|----------------------|----------------|------------------------------------------------------|
| + , >                                     | <b>-</b> %                       | •        | 1    | •                  | ۹                    | . (\$                  | 2               | 8                   | 1                        |                    |                      |                |                                                      |
| Dodaj Popra                               | vi Briši                         | Prejšnji | Nasl | ednji              | lšči                 | Plači                  | a Slik          | Dogodki             | Zapri                    |                    |                      |                |                                                      |
| Številka                                  |                                  |          | Nalo | g za i             | zvršitev na          | kazila v t             | ujino (ob       | estilo o črpanju    | akreditiva)              |                    | 1.0                  | La i           | ZPOLNI PODJETJE                                      |
| Datum prispetja                           | 17.08.2016                       |          | 1    | SEF                | siogodajaiec<br>?VIS |                        |                 |                     |                          |                    |                      | Banka          | 70                                                   |
| Datum knjiženja                           | 17.08.2016                       |          | (52  | Dur                | najska 191, 1<br>Von | 1000 Ljublij           | ana<br>Referent |                     |                          |                    | _                    |                | ,                                                    |
| Datum računa                              | 15.08.2016                       |          | 3    | , 16               | sion                 |                        | neleleni        |                     | ,                        |                    |                      |                | ,                                                    |
| Datum storitve, odpr.                     | 15.08.2016                       |          | (20  | )                  |                      |                        |                 |                     |                          | Na                 | log stev             | .              |                                                      |
| Datum za DDV                              | 17.08.2016                       |          | 4    | Nač                | in izvršitve p       | lačila:                |                 |                     |                          |                    |                      |                |                                                      |
| Rok plačila                               | 17.09.2016                       |          | (59  | ) V de             | obro 🔍 🗛             | meričan o<br>meriška 2 | 1.0.0.<br>25    |                     |                          |                    |                      | 533            | 7                                                    |
| Datum plačila                             |                                  |          | 6    | Pri                |                      |                        |                 |                     |                          |                    |                      |                |                                                      |
| Protivrednost naloga                      |                                  | 1.500,00 | 7    | Šifra              | 978                  | Oznaka E               | UR 🔻            | Tečaj 1,            | ,000000 Skupni           | i znesek<br>valuti | × [                  | 1.500,0        | D0 Z valuto                                          |
| Protivrednost plačila                     |                                  | 0,00     | 8    | Poo                | latki za sta         | tistiko (o             | pis vseh        | ransakcij ki so     | povezane s plad          | Silom):            | ,                    |                |                                                      |
| Dobaviteljeva številka                    | 321654987                        |          |      | Zap<br>št.         | . Šiřra<br>osnove    | Reg. št.<br>kredita    | Opis tr         | ansakcije           |                          |                    |                      | Znesi<br>Znesi | ki bruto obveznosti (+)<br>ki zmanjšanja plačila (·) |
| 🔲 Tristranska dobava                      | a znotraj EU                     |          |      | 1                  | 1                    |                        | blago           | )                   |                          |                    |                      |                | 1.500,00                                             |
| Prenesi v davčne e<br>nabavo (ne velja za | evidence v oprošć<br>a ECL uvoz) | čeno     |      | 2                  |                      |                        |                 |                     |                          |                    |                      |                | 0,00                                                 |
| Tranzitna nabava :                        | zunaj EU za EU                   |          |      | 3                  |                      |                        |                 |                     |                          |                    |                      |                | 0,00                                                 |
| 0                                         | РОМВА                            |          |      | 4                  |                      |                        |                 |                     |                          |                    |                      |                | 0,00                                                 |
|                                           |                                  | ~        |      |                    |                      |                        |                 |                     | Neto                     | o znesek           | k v valu             | ıti za plačilo | 1.500,00                                             |
|                                           |                                  |          | 9    | Kra                | j in datum           | 1000 l                 | jubljana, 1     | 7.08.2016           |                          |                    | Žig                  | in podpis nak  | ogodajalca                                           |
|                                           |                                  |          |      |                    | Speci                | ifikacija s            | troškov ir      | n samoobdavčite     | ev/pridobitve zn         | otraj E            | U (ne                | velja za El    | CL)                                                  |
|                                           |                                  |          |      | lifra<br>dav<br>ka | Opis davk            | a dav                  | Osnov           | a Proti<br>vrednost | Znesek<br>davka v<br>FUR | Se<br>odšte        | Šifra<br>dogo<br>dka | Opis dogo      | dka Stroškovno<br>mesto                              |
|                                           |                                  |          | 1    |                    |                      | - NG                   |                 | USING               | 2011                     | 1.                 | and                  |                |                                                      |
|                                           |                                  |          | 2    |                    |                      |                        |                 |                     |                          |                    |                      |                |                                                      |
|                                           |                                  |          | 3    |                    |                      |                        |                 |                     |                          |                    |                      |                |                                                      |
|                                           |                                  | ~        | 4    |                    |                      |                        |                 |                     |                          |                    |                      |                |                                                      |

Na Specifikaciji, ki se odpre, določite pravilen dogodek za blago, ki ga uvažate – npr. »blago za proizvodnjo, blago za prodajo, vaš poljuben dogodek za blago,...«, vpišite znesek tega dogodka in nato kliknite na gumb »Dodaj«.

| 🛃 Specifikacija                                 |     |            |             |             |           |              | ×              |
|-------------------------------------------------|-----|------------|-------------|-------------|-----------|--------------|----------------|
| +     ≯     ∦       Dodaj     Popravi     Briši |     |            |             |             |           |              |                |
| Vrsta dogodka                                   |     | Blago za p | rodajo      |             | •         |              |                |
| Stroškovno mesto                                |     |            |             |             | •         |              |                |
| Znesek v valuti                                 |     | 1.5        | 00,00       |             |           |              |                |
| Tečaj                                           |     | 1          | ,0000       |             |           |              |                |
| Protivrednost                                   |     | 1.5        | 00,00       |             |           |              |                |
| Znesek davka                                    |     | 3          | 30,00       |             |           |              |                |
| SifraDavka OpisDavka ProcentDavka               | Osn | iova Pr    | otivrednost | ZnesekDavka | SeOdsteje | SifraDogodka | OpisDogodka    |
| 1 DDV osnov 22                                  | 1   | 500        | 1500        | 330 (       | Da        | 30           | Blago za proda |

Ko ste končali z vnosom dogodkov, kliknite gumb »Zapri«.

S tem se na računu izpolni »Specifikacija stroškov in samoobdavčitev«.

| 者 Plačila v tujino                            |                                |               |          |                     |                        |                           |                |                    |                    |                      |                     | <b>—</b> ×                                     |
|-----------------------------------------------|--------------------------------|---------------|----------|---------------------|------------------------|---------------------------|----------------|--------------------|--------------------|----------------------|---------------------|------------------------------------------------|
| + , >                                         | <b>-</b> %                     | •             |          | ۱.                  | ۹ 🗸                    | \$                        | 9              | 0                  | 1                  |                      |                     |                                                |
| Dodaj Popravi                                 | Briši                          | Prejšnji<br>— | Nas      | lednji              | lšči                   | Plačila                   | Slika          | Dogodki            | Zapri              |                      |                     |                                                |
| Številka                                      | 9                              |               | Naid     | og za i:<br>I N     | zvrsitev nak           | azila v tu                | ino (obvest    | ilo o crpanju      | akreditiva)        |                      | 2 Dawlar            |                                                |
| Datum prispetja                               | 17.08.2016                     |               | 1        | SEF                 | RVIS                   |                           |                |                    |                    |                      |                     | 70                                             |
| Datum knjiženja                               | 17.08.2016                     |               | (52      | Dur<br>20 Tok       | najska 191, 10<br>ofor | 000 Ljubljar              | ia<br>Referent |                    |                    | _  -                 | <u> </u>            | ,                                              |
| Datum računa                                  | 15.08.2016 .                   |               | 3        |                     | cion                   |                           | referenc       |                    | ,                  | N alaa 3             | 71                  |                                                |
| Datum storitve, odpr.                         | 15.08.2016                     |               | (20      | <u>)</u>            |                        |                           |                |                    |                    | ivalog :             | stev.               |                                                |
| Datum za DDV                                  | 17.08.2016                     |               | 4        | . Nač               | in izvršitve pla       | ačila:                    |                |                    |                    |                      |                     |                                                |
| Rok plačila                                   | 17.09.2016 .                   |               | (59      | a) Vide             | obro An                | neričan d.(<br>neriška 25 | 0.0.           |                    |                    |                      | 5337                |                                                |
| Datum plačila 📔                               |                                |               | 6<br>(53 | 3) Pri              |                        |                           |                |                    |                    |                      |                     |                                                |
| Protivrednost naloga                          |                                | 1.500,00      | 7<br>(32 | – Šifra<br>(A) valu | a <b>978</b> 0         | znaka EU<br>alute         | R 💌 Teà        | <sup>5aj</sup> 1,0 | 000000 Skupni<br>v | znesek v  <br>aluti  | 1.500,0             | Z valuto<br>od                                 |
| Protivrednost plačila                         |                                | 0,00          | 8        | Poo                 | latki za stat          | tistiko (opi              | s vseh tran    | sakcij ki so p     | ovezane s plač     | ilom):               |                     |                                                |
| Dobaviteljeva številka 🏾                      | 321654987                      |               |          | Zap<br>št.          | . Šifra<br>osnove      | Reg. št.<br>kredita       | Opis transa    | kcije              |                    |                      | Zneski<br>Zneski    | bruto obveznosti (+)<br>zmanjšanja plačila (-) |
| 🔲 Tristranska dobava z                        | notraj EU                      |               |          | 1                   | 1                      |                           | blago          |                    |                    |                      |                     | 1.500,00                                       |
| Prenesi v davčne evi<br>nabavo (ne velja za B | idence v oproščer<br>ECL uvoz) | no            |          | 2                   |                        |                           |                |                    |                    |                      |                     | 0,00                                           |
| 🔲 Tranzitna nabava zu                         | naj EU za EU                   |               |          | 3                   |                        |                           |                |                    |                    |                      |                     | 0,00                                           |
| OP                                            | OMBA                           |               |          | 4                   |                        |                           |                |                    |                    |                      |                     | 0,00                                           |
|                                               |                                | ^             |          |                     |                        | •                         |                |                    | Neto               | znesek v v           | valuti za plačilo   | 1.500,00                                       |
|                                               |                                |               | 9        | Kra                 | ai in datum            | 1000 Lii                  | ubliana, 17.08 | 2016               |                    | Ž                    | Žig in podpis nalog | iodaialca                                      |
|                                               |                                |               |          |                     | Specifi                | ikacija str               | oškov in sa    | noobdavčite        | v/pridobitve zno   | otraj EU (           | ne velja za EC      | L)                                             |
|                                               |                                |               |          | Šifra<br>dav        | Opis davka             | a dav                     | Osnova         | Proti<br>vrednost  | Znesek<br>davka v  | Se Šifi<br>odšte dog | ra<br>go Opis dogod | ka Stroskovno<br>mesto                         |
|                                               |                                |               |          | 1 D                 | DV osnovna s           | top: 22                   | 1 500 00       | 1 500 0            | 10 330.00          | Da 30                | 0 Blago za prod     | aio                                            |
|                                               |                                |               | 2        |                     | 0.100110110            |                           |                | 1.000,0            | 500,00             |                      | c plago za ploa     |                                                |
|                                               |                                |               | 3        |                     |                        |                           |                |                    |                    |                      |                     |                                                |
| J                                             |                                | $\sim$        | 4        |                     |                        |                           |                |                    |                    |                      |                     |                                                |

Program pravilno izpolni tudi obrazec za obračun davka na dodano vrednost:

Na DDV-O se v tem primeru izpolnita polja »26« in »31«.

| na podlagi samoobdavčitve od uvoza                    | 26 |   | 3 3 0   |
|-------------------------------------------------------|----|---|---------|
| III. Nabave blaga in storitev (vrednosti so brez DDV) |    |   | <b></b> |
| Nabave blaga in storitev                              | 31 | 1 | 5 0 0   |

#### Pozor!

V kolikor program ne naredi samoobdavčitve, preverite, da imate pravilni naslednji dve nastavitvi:

• države, ki niso članice EU, v šifrantu držav NE SMEJO imeti kljukice, da so član EU.

| 🥂 Šifrant držav                           |                             |                      |                          |                  |
|-------------------------------------------|-----------------------------|----------------------|--------------------------|------------------|
| 🕂 🔸 🏷 🐰 🖨<br>Dodaj Popravi Briši Tiskaj 🗸 | Zapri                       |                      |                          |                  |
| Dr                                        | žave                        |                      | ) c                      | )mrežne predpone |
|                                           | Oznaka države 🛛             | ZDA                  |                          |                  |
|                                           | Ime države 🖊                | Amerika              |                          |                  |
|                                           | Oznaka valute               | EUR                  |                          |                  |
|                                           | Ime valute                  | Euro                 |                          |                  |
| 1                                         | Naziv države za pošto       |                      |                          |                  |
|                                           | Član EU 🏼                   |                      |                          |                  |
| -<br>-                                    | ezik za izhodne dokumente 🛛 | 002 Angleščin        | a                        | <b>-</b>         |
| Oznaka države za inštitucije              |                             |                      |                          |                  |
| Zavod za statistiko                       | Banka Sloveni               | ije <mark>840</mark> | ISO                      |                  |
| Policija                                  | Klicna predpona držav       | /e                   | Območna skupina          | Mobilna obm      |
| Oznaka<br>države Ime države               | Oznaka<br>valute            | valute               | Naziv države za<br>pošto | Jezik            |
| ZDA Amerika                               | EUR Eur                     | 0                    |                          | 002              |

 da imate obkljukano možnost: »Prejetim računom iz tujine se davek izračuna avtomatsko«. Pojdite v meni »Šifranti – Uporabniške nastavitve« – kliknite na gumb »Išči« in vpišite besedo Davek, kliknite »OK« in preverite, da imate obkljukano to nastavitev.

| Šifran <u>t</u> i                                       | OS                                                                  | <u>G</u> l. knjiga | CRM        | Recepcija       | Okna           |           |  |  |          |  |
|---------------------------------------------------------|---------------------------------------------------------------------|--------------------|------------|-----------------|----------------|-----------|--|--|----------|--|
| Nastav                                                  | vitve                                                               |                    |            |                 |                |           |  |  |          |  |
| o<br>Išči                                               | •                                                                   | Servis 1           | 🖨 🗸        | X<br>Prekliči   | Zapri          |           |  |  |          |  |
| 🕴 Da                                                    | # Davek                                                             |                    |            |                 |                |           |  |  |          |  |
| Obraču                                                  | Obračun davka ko je izvršen delni ali celotni priliv - OD DATUMA    |                    |            |                 |                |           |  |  |          |  |
| V davč                                                  | nih evi                                                             | idencah upo        | števaj vn  | ešeno št. doba  | aviteljevega ( | dokumenta |  |  |          |  |
| V davč                                                  | nih evi                                                             | idencah upo        | števaj dol | kumente iz pre  | ejšnjega leta  |           |  |  | <b>V</b> |  |
| Izdani r                                                | ačuni                                                               | se obračuna        | vajo z dat | tumom odpren    | ne             |           |  |  |          |  |
| V davč                                                  | V davčnih knjigah izpiši dodatno številko izhodnega dokumenta       |                    |            |                 |                |           |  |  |          |  |
| V davč                                                  | V davčnih knjigah izpiši samo vnešeno št. dobaviteljevega dokumenta |                    |            |                 |                |           |  |  |          |  |
| Prejetim računom iz tujine se davek izračuna avtomatsko |                                                                     |                    |            |                 |                |           |  |  |          |  |
| Število                                                 | decim                                                               | alnih mest pr      | i vnosu pi | reietih računov | 2              |           |  |  |          |  |

## 1.2. PRIVZETA KOLIČINA 1 ZA SPECIFIKACIJO ARTIKLOV NA DOKUMENTIH

V programu je dodana nova funkcija, ki vam bo olajšala dodajanje artiklov na vhodnih in izhodnih dokumentih (računu, dobavnici, prevzemu, naročilu kupca,...).

Označite si lahko, da vam kot **privzeto količino artikla** pri izdanih ali prejetih dokumentih **ponudi število 1**. »Šifranti – Uporabniške nastavitve« gumb – »Išči« – vpišite Privzeta količina in kliknite »OK/enter«

| Q<br>Išči ▼ | servis  | Tiskaj | X<br>Prekliči | Zapri |              |
|-------------|---------|--------|---------------|-------|--------------|
| lskanje     |         |        |               |       | ×            |
| Iskani niz  |         |        |               |       | OK<br>Cancel |
| privzeta k  | oličina |        |               |       |              |

Nastavitve

Dodajte Kljukice pri poljih Privzeta količina 1 za specifikacijo izhodnih in vhodnih dokumentov.

| Nastavitve     |              |                  |          |       |  |
|----------------|--------------|------------------|----------|-------|--|
| ۹ 🖕            | -            | <b>a</b> .       | X _      | 1     |  |
| lšči           | Servis       | Tiskaj           | Prekliči | Zapri |  |
| Privzeta količ | ŝina 1 za sp | pecifikacijo izl |          |       |  |
| Privzeta količ | ĉina 1 za sp | pecifikacijo vł  |          |       |  |

Ko dodajate dokument, se vam v specifikaciji artikla, pri polju »Količina« avtomatsko izpiše število 1, seveda ga lahko poljubno popravite.

| 👫 Specifikacija              |        |                       |      |           | ×       |
|------------------------------|--------|-----------------------|------|-----------|---------|
| Promet Prekliči Zapri        |        |                       |      |           |         |
| Artikel 🔍                    |        |                       |      |           |         |
| Naziv                        |        | -                     |      |           |         |
| Količina                     | 1,0000 | ME                    |      | Komadov 🗌 | 0,0000  |
| Komentar                     |        |                       |      |           | <u></u> |
| Skupaj v alternativni EM     | 0,00   |                       |      |           |         |
| Teža na EM v alternativni EM | 0,00   |                       |      |           |         |
| Cena EM v alternativni EM    | 0,00   |                       |      |           |         |
| Serijske številke 🔢          |        |                       | •    | 0/1       |         |
| Cena brez davka na EM        | 0,00   | Osnova za davek       | 0,00 |           |         |
| Vrednost brez davka          | 0,00   | Davek 0,00 %          | 0,00 |           |         |
| Popust 0,000000 %            | 0,00   | Vrednost z davkom     | 0,00 |           |         |
| Dodatni popusti 🛞            | 0.00   | Cena z davkom na EM 🛛 | 0.00 |           |         |

#### **1.3.** POŠILJANJE ELEKTRONSKE POŠTE

#### **1.3.1. BREZ LOKALNEGA E-MAIL KLIENTA**

Program Birokrat se mora zaganjati kot administrator.

To preverite tako, da na ikono Birokrat, ki jo imate na namizju, kliknete z desno tipko na miški in izberete zadnjo možnost »Lastnosti«. Izberete gumb »Napredno« in tukaj v vrstici »Zaženi kot skrbnik«, mora biti kljukica.

Vsak partner, kateremu pošiljate dokumente na e-mail, mora imeti vnešen pravilen email naslov v meniju »Šifranti -Poslovni partnerji« v polju »e-mail«.

| Naziv                                                                                       | BIROKRAT IT d.o.o. |   |              |   | Pošta         | Q 1000       | Ljubljana |
|---------------------------------------------------------------------------------------------|--------------------|---|--------------|---|---------------|--------------|-----------|
| : naziva                                                                                    |                    |   |              |   | Telefon       |              |           |
| <ontakt< th=""><th></th><th></th><th></th><th></th><th>Fax</th><th></th><th></th></ontakt<> |                    |   |              |   | Fax           |              |           |
|                                                                                             | Zavezanec za DDV   | • | Pravna oseba | • | E-mail        | test@test.si |           |
| ična št.                                                                                    | Q 84046597         |   | 6538886000   |   | Litra anomba  |              |           |
| za DDV                                                                                      | SI84046597         |   |              |   | nita oportiba |              |           |

Pojdite v meni »Šifranti - Uporabniške nastavitve za ta računalnik« in poiščite meni »Pošiljanje e-maila« (s puščico se pomaknite do konca dol).

| Nastavitve                                   |                |  |  |  |  |
|----------------------------------------------|----------------|--|--|--|--|
| <b>X</b><br>Prekliči Zapri                   |                |  |  |  |  |
| 🕴 Pošiljanje e-maila                         |                |  |  |  |  |
| e-mail pošlji brez lokalnega e-mail klienta  |                |  |  |  |  |
| e-mail iz katerega pošiljamo                 | test@gmail.com |  |  |  |  |
| e-mail strežnik                              | smtp.gmail.com |  |  |  |  |
| e-mail uporabniško ime                       | test@gmail.com |  |  |  |  |
| e-mail geslo                                 | ••••••         |  |  |  |  |
| Port na strežniku (če ni privzeto)           |                |  |  |  |  |
| Strežnik zahteva SSL                         |                |  |  |  |  |
| Ne prikaži povzetek e-maila pred pošiljanjem |                |  |  |  |  |

Najprej dodajte kljukico pri »e-mail pošlji brez lokalnega e-mail klienta« in vnesite vse potrebne podatke:

- »E-mail iz katerega pošiljamo«
- »E-mail strežnik«
- »E-mail uporabniško ime«
- »E-mail geslo«
- »Strežnik zahteva SSL«- priporočamo, da se pri vseh odjemalcih pošte to polje potrdi.
- Kliknite na gumb »Zapri«, da si program zapomni spremenjene Nastavitve.

#### **1.3.2. Z LOKALNIM E-MAIL KLIENTOM**

Če želite uporabljati še vedno star način pošiljanja elektronske pošte partnerjem, potem teh nastavitev **NI** potrebno nastavljati.

#### 1.3.3. PREKO GUMBA TISKAJ V PROGRAMU BIROKRAT

0 1 9 4 Þ ✓ Prejšnji Naslednji Išči Slika Tiskaj Telefon Zapri pec 🤇 BIROKRAT IT d.o.o. na tiskalnik V PDF 00 OS. V RTF slov Dunajska cesta 191 na e-mail (raj | 1000 Ljubljana SI Izvoz v RIP Jaje Dobave blaga in storitev Izvoz v eSlog aje ica Q

Pojdite na želen dokument. Zraven gumba »Tiskaj« kliknite na puščico in izberite »Na e-mail«

Če imate nastavljeno **po starem, torej z lokalnim e-mail klientom**, se vam bo odprlo okno od vašega odjemalca elektronske pošte (v našem primeru Outlook...) pri katerem lahko spremenite spremni tekst po želji in pošljete e-mail.

| Paste   | L<br>6 Cut<br>≧ Copy<br>≸ Format Paint | B I U           | - A^ A ⊨ ≡ =             | 1≣ -   &<br>≡   €≣ 3≅ | Address Check<br>Book Names | Attach Attach | Signature | I Fol<br>I Hig<br>↓ Lov |
|---------|----------------------------------------|-----------------|--------------------------|-----------------------|-----------------------------|---------------|-----------|-------------------------|
| Cli     | pboard                                 | 5               | Basic Text               | 15                    | Names                       | Include       |           |                         |
| -       | From +                                 | podpora.birokra | at@andersen.si           |                       |                             |               |           |                         |
| Sand    | То                                     | test@test.si    |                          |                       |                             |               |           |                         |
| Senu    | Сс                                     |                 |                          |                       |                             |               |           |                         |
|         | Subject                                | Ponudba 00024   | -2016                    |                       |                             |               |           |                         |
|         | Attached                               | Predracun S     | ERVIS 00024 2016.pdf (13 | 5 KB)                 |                             |               |           |                         |
| Priloga | Predracun_S                            | ERVIS_00024_2   | 016.pdf                  |                       |                             |               |           |                         |

Če ste v **Uporabniških nastavitvah za ta računalnik spremenili nastavitve za pošiljanje elektronske pošte**, potem se vam ob izbiri »Tiskaj na email«, odpre okno »Pošljem email?«

| Pošljem email?<br>Naslovnik : test@test.si<br>Zadeva : Ponudba 00024-2016<br>Priloga : C:\Birokrat\PDF_P16\Predracun_SERVIS_00024_2016.pdf |             |                                   |                |              |     |
|----------------------------------------------------------------------------------------------------|-------------|-----------------------------------|----------------|--------------|-----|
| Naslovnik : test@test.si<br>Zadeva : Ponudba 00024-2016<br>Priloga : C:\Birokrat\PDF_P16\Predracun_SERVIS_00024_2016.pdf                   | Pošljem er  | nail?                             |                |              |     |
| Zadeva : Ponudba 00024-2016<br>Priloga : C:\Birokrat\PDF_P16\Predracun_SERVIS_00024_2016.pdf                                               | Naslovnik   | : test@test.si                    |                |              |     |
| Priloga : C:\Birokrat\PDF_P16\Predracun_SEKVIS_00024_2016.pdf                                                                              | Zadeva : P  | onudba 00024-2016                 | CED/40         | 00024 2016   | 10  |
|                                                                                                    | Priloga : C | <pre>Sirokrat\PDF_P16\Prei </pre> | dracun_SERVIS_ | 00024_2016.p | odf |
|                                                                                                    |             |                                   |                |              |     |

Ob kliku na gumb »Yes oz. Da«, se elektronska pošta pošlje brez dodatnega odprtega okna, torej direktno vašemu partnerju.

#### **1.3.4. OBVEZNE NASTAVITVE ZA GMAIL KLIENT**

Prijavite se preko interneta na vaš gmail račun. Na desni strani zgoraj kliknite na vašo slikico in izberite gumb My account.

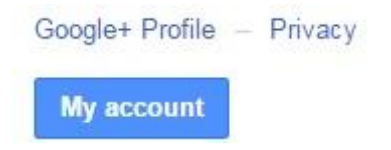

Ko se vam odpre novo okno, izberite možnost »Nastavitve računa«. Potem na levi strani izberite »Povezane aplikacije in spletna mesta«.

| 📩 Nastavitve računa 🔹 🔉                                   | Prijava in varnost                      |
|-----------------------------------------------------------|-----------------------------------------|
|                                                           | Prijava v Google                        |
| Nastavitev jezika, funkcji za ljudi s posebnimi           | Dejavnost in obvestila v napravi        |
| potrebami in drugih nastavitev za lažjo uporabo<br>Googla | Povezane aplikacije in spletna<br>mesta |

Z drsnikom skrajno desno pojdite do vrstice »Omogočanje manj varnih aplikacij« in kliknite na gumbek desno od te vrstice, da se spremeni iz IZKLOPLJENO v »VKLOPLJENO«.

| Nekatere aplikaci   | e in naprave drugih  | popudnikov ur   | orabliaio mar   | i varno   |  |
|---------------------|----------------------|-----------------|-----------------|-----------|--|
| tehnologijo prijav  | e kar lahko odrozi v | aš račun. Za te | aplikacije lah  | ko doston |  |
| izklopite (kar prip | pročamo) ali izberet | e da iih boste  | uporabliali tve | aniu      |  |
| navkliub            | noounto) un izboro   | o, da jin boord | aporabijan cre  | ganja     |  |
|                     |                      |                 |                 |           |  |

S tem ste nastavili vse potrebno za pošiljanje dokumentov preko poštnega odjemalca GMAIL.

## 1.4. eSLOG 1.6

Program omogoča tudi pripravo elektronske izmenjave e-SLOG 1.6 . <u>Navodila najdete na tej povezavi</u>.

| onogoornaan plaana aabarnida            |       |
|-----------------------------------------|-------|
| 🕴 e-SLOG                                | C     |
| Elektronska izmenjava dokumentov e-SLOG | 1.6 🚽 |
| Uporaba barkod artiklov za e-SLOG       | 1.6   |
| 4 Razno                                 | 1.6   |
|                                         |       |

# 2. MALOPRODAJA – Birokrat POS

Z verzijo 8.034.084 ali novejšo je program posodobljen na nekaj novosti:

- posodobljen je izpis txt datoteke »Izpis računi glave« in »Izpis računi postavke«,
- posodobljene so AR predloge za izpis maloprodajnih računov,
- omogočeno je popravljanje oz. spreminjanje načina plačila,
- omogočeno je popravljanje oz. spreminjanje kupca,
- omogočeno je ponovno pošiljane računov na FURS,
- možnost izpisa računa s kuponom.

## 2.1. NOVE AR PREDLOGE ZA IZPIS MALOPRODAJNIH RAČUNOV

Na naši spletni strani so nove - posodobljene predloge AR dokumentov za maloprodajne račune.

Če se vam izpisujejo »čudni« računi, torej da manjka kakšen podatek o količini, ceni, da je odrezana kakšna črka / številka na levi ali desni strani računa, potem si iz naše spletne strani prenesite novo predlogo za vaš tiskalnik.

Predloge najdete na spodnji povezavi: www.birokrat.si/nadgradnje-in-podpora/navodila-za-uporabo/ar-predloge-dokumentov#MP

Za posamezen tiskalnik je na voljo več različnih predlog. Kliknite za prenos želene predloge – je v ZIP obliki (stisnjen dokument). Ta dokument je potrebno razširiti ( ang. Extract) in AR predlogo shraniti v mapo AR Predloge, ki se nahaja v mapi Birokrat (pri večini strank se ta mapa nahaja na c:\Birokrat\ARPredloge) in prepišite stare.

| _            |             |                         |      |                |                   |                    |          |  |  |
|--------------|-------------|-------------------------|------|----------------|-------------------|--------------------|----------|--|--|
| Računaln     | ik►         | Lokalni disk (C:) 	Biro | krat | ► ARPredloge ► | 1                 |                    |          |  |  |
| Se odi       |             | Zaniči Nova na          |      |                |                   |                    |          |  |  |
| a out        | лі <b>т</b> |                         | apa  |                |                   | 1                  |          |  |  |
|              | <b>*</b>    | Ime                     |      |                | Datum spremembe   | Tip                | Velikost |  |  |
| mesta        |             | ARDesigner              |      |                | 10.03.2006 13:45  | Program            | 64 KB    |  |  |
|              | Ш.          | POSParagon.rpx          |      |                | 19.08.2016 11:07  | Datoteka RPX       | 17 KB    |  |  |
|              |             | 📜 rp80tsp100posparag    | on   |                | 14.09.2016 9:10   | WinRAR ZIP archive | 3 KB     |  |  |
|              |             |                         |      | Odpri          |                   |                    |          |  |  |
|              | Ξ           |                         |      | Izmenjaj to m  | apo z ISL Always( | Dn                 |          |  |  |
| nti          |             |                         | 1    | Open with Wi   | Open with WinRAR  |                    |          |  |  |
|              |             |                         | 8    | Extract files  |                   |                    |          |  |  |
|              |             |                         |      | Extract Here   |                   |                    |          |  |  |
| in a dela di |             |                         | -    |                |                   |                    |          |  |  |

V programu kliknite na meni »Maloprodaja oz. naziv vašega prodajnega mesta - Blagajna – Nastavitve« in pri »Izpisu računa« izberite želeno predlogo.

# 2.2. SPREMEMBA NAČINA PLAČILA IN KUPCA NA MALOPRODAJNEM RAČUNU

Sedaj lahko popravite oz. spremenite način plačila in / ali kupca na maloprodajnem računu, brez stornacije računa.

V primeru, ko boste na maloprodajnem računu spremenili:

- kupca, bo program na FURS avtomatsko poslal popravek računa.
- način plačila, program na FURS ne pošlje nič, ker ni potrebno.

Na blagajni kliknite na »Ponovitev izpisa«, izberite želeni račun, kliknite na »Spremeni način plačila«. Odpre se okno »Plačilo«, popravite želene podatke in spremembo potrdite z gumbom »Potrdi«.

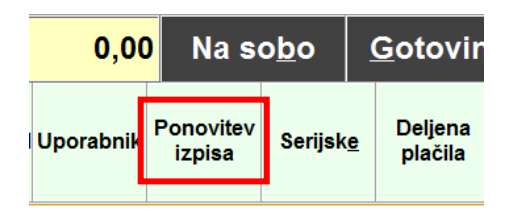

# 2.2.1. SPREMEMBA NAČINA PLAČILA

V prvem primeru bomo spremenili način plačila iz »gotovinsko« v »kreditna kartica«. Izberemo račun in kliknemo na gumb »Spremeni način plačila«.

| <b>R</b> P   | regled raču | inov       |          |          |                           |          |     |                                |                       |               |                   | ×    |
|--------------|-------------|------------|----------|----------|---------------------------|----------|-----|--------------------------------|-----------------------|---------------|-------------------|------|
|              |             | 5          |          |          | 5                         |          | à   | à (                            | 8                     |               | ×                 |      |
|              |             | Z obračun  | št.      |          | Račun št. <mark>37</mark> |          | Sto | rno                            | <u>T</u> Spremeni nač | in plačila    | Prekini (ESC)     |      |
|              | Številka    | Datum      | Znesek   | Kupec    |                           |          |     | Artikel                        | Koli                  | cina Znesek P | opust             |      |
| $\mathbf{F}$ | 37          | 05.09.2016 | 150,00 1 |          | 999                       | 10:25:07 |     | 0588 artikel po narc           | očilu                 | 1 150,00      | 0 05.09.2016 10:2 | 5:05 |
|              | 36          | 05.09.2016 | 100,00 1 |          | 999                       | 10:23:30 |     |                                |                       |               |                   |      |
|              | 35          | 05.09.2016 | 500,00 1 | Blagajna | 999                       | 10:02:45 |     |                                |                       |               |                   |      |
|              | 34          | 05.09.2016 | 409,80 1 | Blagajna | 999                       | 10:01:55 |     |                                |                       |               |                   |      |
|              | 33          | 25.08.2016 | 52,99 1  | Blagajna | 999                       | 11:34:25 |     |                                |                       |               |                   |      |
|              | 32          | 25.08.2016 | 20,49 1  | 0001     | 999                       | 10:50:00 |     |                                |                       |               |                   |      |
|              | 31          | 25.08.2016 | 65,00 1  | 0001     | 999                       | 10:49:27 |     |                                |                       |               |                   |      |
|              | 30          | 25.08.2016 | 65,00 1  | 5332     | 999                       | 10:47:55 |     |                                |                       |               |                   |      |
|              | 29          | 25.08.2016 | 65,00 1  | 5332     | 999                       | 10:47:01 |     |                                |                       |               |                   |      |
|              | 28          | 25.08.2016 | 20,49 1  | 5332     | &0                        | 10:45:39 |     |                                |                       |               |                   |      |
|              | 27          | 25.08.2016 | 130,00 1 | 5332     | &0                        | 10:42:27 |     |                                |                       |               |                   |      |
|              | 26          | 24.08.2016 | 25,00 1  | Blagajna | &0                        | 10:50:14 |     |                                |                       |               |                   |      |
|              | 25          | 27.07.2016 | 500,00 1 | Blagajna | &0                        | 15:11:46 |     |                                |                       |               |                   |      |
|              | 24          | 12.07.2016 | 500,00 1 | Blagajna | &0                        | 12:24:05 |     |                                |                       |               |                   |      |
|              | 23          | 12.07.2016 | 500,00 1 | Blagajna | &0                        | 12:22:55 |     |                                |                       |               |                   |      |
|              | 22          | 12.07.2016 | 409,80 1 | Blagajna | &0                        | 12:14:32 |     |                                |                       |               |                   |      |
|              | 21          | 01.07.2016 | 500,00 1 | Blagajna | &0                        | 10:20:34 |     |                                |                       |               |                   |      |
|              | 20          | 01.07.2016 | 500,00 1 | Blagajna | &0                        | 10:19:39 |     |                                |                       |               |                   |      |
|              | 19          | 01.07.2016 | 500,00 1 | Blagajna | &0                        | 10:15:26 |     |                                |                       |               |                   |      |
|              | 18          | 30.06.2016 | 250,00 1 | Blagajna | &0                        | 15:28:57 |     |                                |                       |               |                   |      |
|              | 17          | 03.06.2016 | 28,50 1  | 0008     | &0                        | 14:48:40 |     |                                |                       |               |                   |      |
|              | 16          | 08.04.2016 | 25,00 1  | Blagajna | &0                        | 11:33:11 |     |                                |                       |               |                   |      |
|              | 15          | 08.04.2016 | 25,00 1  | Blagajna | &0                        | 08:58:20 |     | Način plačila                  |                       | Znesek        |                   |      |
|              | 14          | 01.04.2016 | 25,00 1  | Blagajna | &0                        | 12:45:28 |     | Gotovinsko                     |                       | 150,00        |                   |      |
|              | 13          | 01.04.2016 | 25,00 1  | Blagajna | &0                        | 12:40:47 |     |                                |                       |               | -                 |      |
|              | 12          | 01.04.2016 | 25,00 1  | Blagajna | &0                        | 12:12:33 |     |                                |                       |               |                   |      |
|              | 11          | 01.04.2016 | 25,00 1  | Blagajna | &0                        | 12:06:47 |     |                                |                       |               |                   |      |
|              | 10          | 30.03.2016 | 100,00 1 | Blagajna | &0                        | 14:30:43 |     |                                |                       |               |                   |      |
|              | 9           | 23.03.2016 | -30,00 1 | Blagajna | &0                        | 09:49:51 |     |                                |                       |               |                   |      |
|              | 8           | 23.03.2016 | 30,00 1  | Blagajna | &0                        | 09:49:39 |     |                                |                       |               |                   |      |
|              | 7           | 14.03.2016 | 100,00 1 | Blagajna | &0                        | 14:02:10 |     |                                |                       |               |                   |      |
|              | 6           | 09.03.2016 | 30,00 1  | Blagajna | &0                        | 11:58:27 | _   |                                |                       |               |                   |      |
|              | 5           | 02.02.2016 | 30,00 1  | Blagajna | &0                        | 15:41:05 |     | Z01: 9a9c5a329edb8e5805        | 7953c88a5123b8        |               |                   | ~    |
|              | 4           | 02.02.2016 | 30,00 1  | Blagajna | &0                        | 14:15:41 |     | EOR : d734103712fe45409e       | b97cd2164f496f        |               |                   |      |
|              | 3           | 01.02.2016 | 600,00 1 | Blagajna | &0                        | 15:58:44 |     | Prostor : LJ1<br>Naprava : BL2 |                       |               |                   |      |
|              | 2           | 08.01.2016 | 30,00 1  | Blagajna | &0                        | 10:58:48 |     | Davčna številka prodaialca :   | 95599479              |               |                   |      |
|              | 1           | 06.01.2016 | 30,00 1  | Blagajna | &0                        | 12:12:49 |     | Datum: 05.09.2016 08:24:05     | 5                     |               |                   |      |
|              | -1          | 03.02.2016 | 300,00 1 | 0008     | &0                        | 11:12:32 |     | Response ID : a0895335e53      | 64b1391821c4371bb29cd |               |                   |      |
|              | 2           | 02 02 2016 | 200 00 1 | 0000     | 20                        | 11-10-20 |     |                                |                       |               |                   |      |

Odpre se okno »Plačilo«. Iz spustnega menija smo izbrali novi način plačila – »kreditna kartica« in spremembo shranili z gumbom »Potrdi«

| Plačilo                   |                           |         |               |
|---------------------------|---------------------------|---------|---------------|
|                           | s 🗸                       |         | ×             |
|                           | Potrdi                    |         | Prekini (ESC) |
|                           |                           | NAČIN F | PLAČILA       |
| Gotov                     | rinsko                    |         | •             |
| Gotov<br>Prejer<br>Naroč  | insko<br>nek<br>ilnica    |         | ^             |
| Kredit                    | na kartica                |         |               |
| Položi<br>Lastna<br>Dobav | nica<br>a poraba<br>/nica |         | -             |

Program zapiše spremembo načina plačila, za FURS se ne spremeni nič.

| 者 P | regled raču | nov         |          |          |                            |          |        |                               |                                 |               |            |
|-----|-------------|-------------|----------|----------|----------------------------|----------|--------|-------------------------------|---------------------------------|---------------|------------|
|     |             | 4           |          |          | 4                          |          | 8      |                               | 8                               |               | ×          |
|     |             |             |          |          |                            |          |        |                               |                                 |               |            |
|     |             | Z obračun š | št.      |          | Račun št. <mark> 37</mark> |          | Storno |                               | <u>T</u> Spremeni način plačila |               | Prekini (E |
|     | Številka    | Datum       | Znesek   | Kupec    |                            |          |        | Artikel                       | Količina                        | Znesek Popust |            |
|     | 37          | 05.09.2016  | 150,00 1 |          | 999                        | 10:25:07 | •      | 0588 artikel po naroči        | ilu   1                         | 150,00 0      | 05.09.2    |
|     | 36          | 05.09.2016  | 100,00 1 |          | 999                        | 10:23:30 |        |                               |                                 |               |            |
|     | 35          | 05.09.2016  | 500,00 1 | Blagajna | 999                        | 10:02:45 |        |                               |                                 |               |            |
|     | 34          | 05.09.2016  | 409,80 1 | Blagajna | 999                        | 10:01:55 |        |                               |                                 |               |            |
|     | 33          | 25.08.2016  | 52,99 1  | Blagajna | 999                        | 11:34:25 |        |                               |                                 |               |            |
|     | 32          | 25.08.2016  | 20,49 1  | 0001     | 999                        | 10:50:00 |        |                               |                                 |               |            |
|     | 31          | 25.08.2016  | 65,00 1  | 0001     | 999                        | 10:49:27 |        |                               |                                 |               |            |
|     | 30          | 25.08.2016  | 65,00 1  | 5332     | 999                        | 10:47:55 |        |                               |                                 |               |            |
|     | 29          | 25.08.2016  | 65,00 1  | 5332     | 999                        | 10:47:01 |        |                               |                                 |               |            |
|     | 28          | 25.08.2016  | 20,49 1  | 5332     | &0                         | 10:45:39 |        |                               |                                 |               |            |
|     | 27          | 25.08.2016  | 130,00 1 | 5332     | &0                         | 10:42:27 |        |                               |                                 |               |            |
|     | 26          | 24.08.2016  | 25,00 1  | Blagajna | &0                         | 10:50:14 |        |                               |                                 |               |            |
|     | 25          | 27.07.2016  | 500,00 1 | Blagajna | &0                         | 15:11:46 |        |                               |                                 |               |            |
|     | 24          | 12.07.2016  | 500,00 1 | Blagajna | &0                         | 12:24:05 |        |                               |                                 |               |            |
|     | 23          | 12.07.2016  | 500,00 1 | Blagajna | &0                         | 12:22:55 |        |                               |                                 |               |            |
|     | 22          | 12.07.2016  | 409,80 1 | Blagajna | &0                         | 12:14:32 |        |                               |                                 |               |            |
|     | 21          | 01.07.2016  | 500,00 1 | Blagajna | &0                         | 10:20:34 |        |                               |                                 |               |            |
|     | 20          | 01.07.2016  | 500,00 1 | Blagajna | &0                         | 10:19:39 |        |                               |                                 |               |            |
|     | 19          | 01.07.2016  | 500,00 1 | Blagajna | &0                         | 10:15:26 |        |                               |                                 |               |            |
|     | 18          | 30.06.2016  | 250,00 1 | Blagajna | &0                         | 15:28:57 |        |                               |                                 |               |            |
|     | 17          | 03.06.2016  | 28,50 1  | 8000     | &0                         | 14:48:40 |        |                               |                                 |               |            |
|     | 16          | 08.04.2016  | 25,00 1  | Blagajna | &0                         | 11:33:11 |        |                               |                                 |               |            |
|     | 15          | 08.04.2016  | 25,00 1  | Blagajna | &0                         | 08:58:20 |        | Način plačila                 |                                 | Znesek        |            |
|     | 14          | 01.04.2016  | 25,00 1  | Blagajna | &0                         | 12:45:28 | ▶      | Kreditna kartica              |                                 | 150,00        |            |
|     | 13          | 01.04.2016  | 25,00 1  | Blagajna | &0                         | 12:40:47 |        |                               |                                 |               |            |
|     | 12          | 01.04.2016  | 25,00 1  | Blagajna | &0                         | 12:12:33 |        |                               |                                 |               |            |
|     | 11          | 01.04.2016  | 25,00 1  | Blagajna | &0                         | 12:06:47 |        |                               |                                 |               |            |
|     | 10          | 30.03.2016  | 100,00 1 | Blagajna | &0                         | 14:30:43 |        |                               |                                 |               |            |
|     | 9           | 23.03.2016  | -30,00 1 | Blagajna | &0                         | 09:49:51 |        |                               |                                 |               |            |
|     | 8           | 23.03.2016  | 30,00 1  | Blagajna | &0                         | 09:49:39 |        |                               |                                 |               |            |
|     | 7           | 14.03.2016  | 100,00 1 | Blagajna | &0                         | 14:02:10 |        |                               |                                 |               |            |
|     | 6           | 09.03.2016  | 30,00 1  | Blagajna | &0                         | 11:58:27 |        |                               |                                 |               |            |
|     | 5           | 02.02.2016  | 30,00 1  | Blagajna | &0                         | 15:41:05 | Z0     | )I : 9a9c5a329edb8e580579     | 53c88a5123b8                    |               |            |
|     | 4           | 02.02.2016  | 30,00 1  | Blagajna | &0                         | 14:15:41 | EC     | R : d734103712fe45409eb9      | 97cd2164f496f                   |               |            |
|     | 3           | 01.02.2016  | 600,00 1 | Blagajna | &0                         | 15:58:44 | Pr     | ostor: LJT<br>aprava : BL2    |                                 |               |            |
|     | 2           | 08.01.2016  | 30,00 1  | Blagajna | &0                         | 10:58:48 | Da     | včna številka prodajalca : 95 | 5599479                         |               |            |
|     | 1           | 06.01.2016  | 30,00 1  | Blagajna | &0                         | 12:12:49 | Da     | atum : 05.09.2016 08:24:05    |                                 |               |            |
|     | -1          | 03.02.2016  | 300,00 1 | 8000     | &0                         | 11:12:32 | Re     | esponse (D.: a0895335e5364    | ib13918210437100290d            |               |            |

## 2.2.1. SPREMEMBA KUPCA

V naslednjem primeru bomo spremenili oz. dodali kupca na račun.

V oknu »Plačilo« smo kliknili na gumb »ime/DŠ« in poiskali kupca iz Šifranta partnerjev. Lahko bi tudi vpisali davčno številko v belo polje poleg gumba »ime/DŠ« in kliknili na tipko enter.

| Plačilo                |               |  |  |  |  |
|------------------------|---------------|--|--|--|--|
| 4                      | *             |  |  |  |  |
| Potrdi                 | Prekini (ESC) |  |  |  |  |
| NAČI                   | N PLAČILA     |  |  |  |  |
| Kreditna kartica       | •             |  |  |  |  |
|                        | PREJETO       |  |  |  |  |
| <b>T M</b> -X          | ✓ 150,00      |  |  |  |  |
| <u> </u>               | ZA VRAČILO    |  |  |  |  |
|                        | 0,00          |  |  |  |  |
| Ime/DŠ 5309            | •             |  |  |  |  |
| Testno podjetje d.o.o. |               |  |  |  |  |
|                        |               |  |  |  |  |

Program bo avtomatsko poslal popravek računa na FURS. Spremenjene podatke lahko vidite na ponovitvi izpisa pri izbranem računu na spodnji desni strani.

| Način plačila                                                                             |   |
|-------------------------------------------------------------------------------------------|---|
| 🕨 Kreditna kartica                                                                        |   |
|                                                                                           |   |
|                                                                                           |   |
|                                                                                           |   |
|                                                                                           |   |
|                                                                                           |   |
|                                                                                           |   |
|                                                                                           | _ |
| Testno podjetje d.o.o.                                                                    |   |
| ZOI : 9a9c5a329edb8e58057953c88a5123b8                                                    |   |
| EOR : d734103712fe45409eb97cd2164f496f                                                    |   |
| Naprava : BL2                                                                             |   |
| Davčna številka prodajalca : 95599479<br>Datum : 05.09.2016.09:24:05                      |   |
| Response ID : a0895335e5364b1391821c4371bb29cd                                            |   |
|                                                                                           |   |
| 12.09.2016 10:05:46\HP650\1                                                               |   |
| FURSStevilkaZ01\9a9c5a329edb8e58057953c88a5123b8                                          |   |
| FURSS(evilkaEUR\2974bc2146d64230909ebb08990ar075<br>FURSProstorOznaka\LJ1                 |   |
| FURSNapravaOznaka\BL2                                                                     |   |
| FURSDavcnaStevilkaProdajalca\95599479<br>FURSSporociloID\d1a53e513dcb44338b23ccfb93a972ce |   |
| FURSSporociloDatum\12.09.2016 08:05:39                                                    |   |
| FURSSpecialNotes\T-CHSEQ#1DT2016-09-12T10:05:43                                           |   |
| FURSErrorCode\NONE                                                                        |   |

### 2.3. PONOVNO POŠILJANJE RAČUNOV oz. POPRAVKOV RAČUNOV NA FURS

Omogočeno je ponovno pošiljanje računov oz. popravkov računov na FURS (v primeru inšpekcijskega pregleda, ugotovljenih neskladnosti s strani inšpektorja,...).

Postopek pošiljanja popravkov je enak za račune iz »Poslovanja« ali iz »Maloprodaje«, razlika je le v tem iz katerega menija pošiljate. Če pošiljate popravke računov iz:

- Poslovanja, izberite »Poslovanje Računi Pregled davčnega potrjevanja na FURS«
- Maloprodaje, izberete »Maloprodaja (oz. naziv vašega prodajnega mesta) Blagajna Pregledi Pregled davčnega potrjevanaj na FURS«.

**POMEMBNO:** V primeru, da imate več maloprodajnih mest, je potrebno za vsako maloprodajo sprožiti svoj pregled.

## 2.3.1. PRIMER PONOVNEGA POŠILJANJA RAČUNOV NA FURS IZ MALOPRODAJE.

#### »Maloprodaja oz. naziv prodajnega mesta - Blagajna - Pregledi - Pregled davčnega potrjevanja na FURS«

| Testna Trgovina Proizvodnja Plača <u>H</u> ono        | rar | Šifran <u>t</u> i      | OS     | <u>G</u> I. knjiga | CRM      | Recepcija      | Okna                                   |
|-------------------------------------------------------|-----|------------------------|--------|--------------------|----------|----------------|----------------------------------------|
| Gotovinska blagajna<br>Gotovinski računi dobaviteljev | }   |                        |        |                    |          |                |                                        |
| Blagajna                                              | €   | Blaga                  | jna    |                    |          |                |                                        |
| Prodaja                                               | ٠   | Dnev                   | ni obi | racun              |          |                |                                        |
| Druga poraba<br>Prodaja davčnim zavezancem            |     | Naroo                  | čanje  |                    |          |                |                                        |
|                                                       |     | Oseb                   | e      |                    |          |                |                                        |
| Prevzem                                               |     | Zaklju                 | uček o | dobavnic           | •        |                |                                        |
| Odpis in druga poraba<br>Povratnica                   |     | Pregl                  | edi    |                    | •        | Pregled p      | orodaje po artiklih posameznih računov |
| Prenos Z obračuna iz prodainega mesta                 | ┓   | Nastavitev TouchScreen |        | TouchScree         | n        | Pregled sp     | prememb specifikacij računov           |
| Prenos šifrantov na prodajno mesto                    | •   |                        |        |                    | Povzetek | Povzetek davka |                                        |
| Odjava konsignacije                                   | 7   | Popu                   | sti    |                    |          | Analize pr     | rodaje                                 |
| Prenos med skladišči                                  | ┓   | Nasta                  | vitve  |                    |          | Osebe          |                                        |
| Stanje zaloge                                         |     |                        |        |                    |          | Dobroime       | etje                                   |
| Blagovno materialna kartica                           |     |                        |        |                    |          | Pregled d      | lavčnega potrjevanja na FURS           |

Odpre se okno »Pregled davčnega potrjevanja iz POS«.

Določite »Od številke« in »Do številke« ALI »Od datuma izstavitve« in »Do datuma izstavitve« in kliknite »Prikaži«

| Regled davčnega potrjevanja iz POS |            |   |  |  |  |  |  |  |  |  |
|------------------------------------|------------|---|--|--|--|--|--|--|--|--|
| Q                                  | FURS Zapri |   |  |  |  |  |  |  |  |  |
| 🖲 Izbor                            |            | 8 |  |  |  |  |  |  |  |  |
| Od številke                        | 26         |   |  |  |  |  |  |  |  |  |
| Do številke                        | 30         |   |  |  |  |  |  |  |  |  |
| FURS Oznaka naprave                |            | • |  |  |  |  |  |  |  |  |
| Šifra partnerja                    |            |   |  |  |  |  |  |  |  |  |
| Кирес                              |            |   |  |  |  |  |  |  |  |  |
| 🕴 Datumi                           |            | ۲ |  |  |  |  |  |  |  |  |
| Od datuma izstavitve               |            |   |  |  |  |  |  |  |  |  |
| Do datuma izstavitve               |            |   |  |  |  |  |  |  |  |  |
| 🕴 Urejenost                        |            | ۲ |  |  |  |  |  |  |  |  |
| Po kupcu                           | 0          |   |  |  |  |  |  |  |  |  |
| Po številki računa                 | ۲          |   |  |  |  |  |  |  |  |  |
| 🕴 Podatki                          |            | ۲ |  |  |  |  |  |  |  |  |
| Fakturiral                         |            | • |  |  |  |  |  |  |  |  |

| 👫 Pregled      | davčnega pot | rjevanja i | iz POS     |   |
|----------------|--------------|------------|------------|---|
| Q<br>Prikaži   | Tiskaj       | FURS       | Zapri      |   |
| Izbor          |              |            |            | ۲ |
| Od številke    |              |            | 0          |   |
| Do številke    |              |            | 0          |   |
| FURS Ozna      | ka naprave   |            |            | - |
| Šifra partnerj | а            |            |            |   |
| Кирес          |              |            |            |   |
| 🕴 Datumi       |              |            |            | ۲ |
| Od datuma i    | zstavitve    |            | 30.06.2016 |   |
| Do datuma i    | zstavitve    |            | 12.07.2016 |   |
| Urejena        | ost          |            |            | ۲ |
| Po kupcu       |              |            | 0          |   |
| Po številki ra | ičuna        |            | ۲          |   |
| 🕴 Podatk       |              |            |            | ۲ |
| Fakturiral     |              |            |            | - |
|                |              |            |            |   |

V pregledu preverite, če so zajeti vsi potrebni računi in klinite na gumb »FURS«

| Pregled davčnega potri      | Pregled davčnega potrievanja iz POS |          |               |                 |               |                 |                 |                           |                              |                |                    |
|-----------------------------|-------------------------------------|----------|---------------|-----------------|---------------|-----------------|-----------------|---------------------------|------------------------------|----------------|--------------------|
| Q 🖨 Prikaži Tiskaj F        | URS Zapri                           |          |               |                 |               |                 |                 |                           |                              |                |                    |
| Izbor           Od številke | 0                                   | • (      | Številka      | Kupec           | Znesek        | Datum<br>računa | Datum za<br>DDV | Datum in ura<br>spremembe | Davčna<br>številka<br>računa | ZOI            | EOR                |
| Do številke                 | 0                                   |          | 18            | Blagajna        | 250,00        | 30.06.2016      | 30.06.2016      | 30.06.16 15:28            | LJ1-BL2-18                   | 496689fb428af6 | 0215147e894e461eb  |
| FURS Oznaka naprave         |                                     | -        | 19            | Blagajna        | 500,00        | 01.07.2016      | 01.07.2016      | 01.07.16 10:15            | LJ1-BL2-19                   | 70197c81d2f73d | 415dbacc22fd4c82b3 |
| Šifra partneria             |                                     |          | 20            | Blagajna        | 500,00        | 01.07.2016      | 01.07.2016      | 01.07.16 10:19            | LJ1-BL2-20                   | d4ebc9cb93afe9 | 21707d820553460c9  |
| Kupec                       |                                     |          | 21            | Blagajna        | 500,00        | 01.07.2016      | 01.07.2016      | 01.07.16 10:20            | LJ1-BL2-21                   | 4fd546a51b18f4 | 854bdead569b4883b  |
| 4 Datumi                    |                                     |          | 22            | Blagajna        | 409,80        | 12.07.2016      | 12.07.2016      | 12.07.16 12:14            | LJ1-BL2-22                   | 7461bd2340bf19 | ef43d8cc2856412a93 |
|                             | 20.00.2010                          | <u> </u> | 23            | Blagajna        | 500,00        | 12.07.2016      | 12.07.2016      | 12.07.16 12:22            | LJ1-BL2-23                   | b77b5d1e30b42  | f9497b96111d41dbaf |
| Ud datuma izstavitve        | 30.06.2016                          |          | 24            | Blagajna        | 500,00        | 12.07.2016      | 12.07.2016      | 12.07.16 12:24            | LJ1-BL2-24                   | f89b1626de01f8 | 87305703c74747b8a  |
| Do datuma izstavitve        | 12.07.2016                          |          |               |                 |               |                 |                 |                           |                              |                |                    |
| Urejenost                   |                                     | ۲        | Opis zahteva  | nega pregleda   |               |                 |                 |                           |                              |                |                    |
| Po kupcu                    | 0                                   |          |               | Od datuma iz    | 30.06.2016    |                 |                 |                           |                              |                |                    |
| Po številki računa          | ۲                                   |          |               | Do datuma iz:   | 12.07.2016    |                 |                 |                           |                              |                |                    |
| 🕴 Podatki                   |                                     | ۲        |               | Po številki rač | (Da           |                 |                 |                           |                              |                |                    |
| Fakturiral                  |                                     | -        | Poslovno leto | : 17 17 TEST    | za stranke 20 | 16              |                 |                           |                              |                |                    |

Odpre se okno, v katerem program sprašuje, če želite poslati popravke teh računov na FURS? Kliknite YES oz. DA«

| Izbor                | Stavilka Kuper Zoesek [                                              | Datum |
|----------------------|----------------------------------------------------------------------|-------|
| Od številke          | Birokrat za Windows                                                  | čuna  |
| Do številke          |                                                                      | 6.201 |
| FURS Oznaka naprave  |                                                                      | 7.201 |
| Šifra partnerja      | Ali želiš poslati popravke davčno potrjenih izdanih računov na FURS? | 7.201 |
| Кирес                |                                                                      | 7.201 |
| 🕴 Datumi             |                                                                      | 7.201 |
| Od datuma izstavitve | Ver                                                                  | 7.201 |
| Do datuma izstavitve |                                                                      | 1.201 |
| 🕴 Urejenost          | Opis zahtevanega pregleda                                            |       |

Odpre se novo okno, če ste prepričani v to. Ponovno kliknite »YES oz. DA«

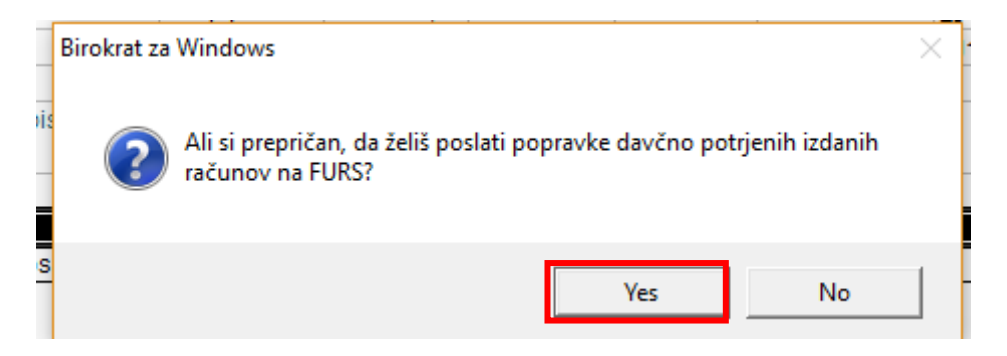

Odpre se tretje okno po potrditvi - še enkrat potrdite z »YES oz. DA

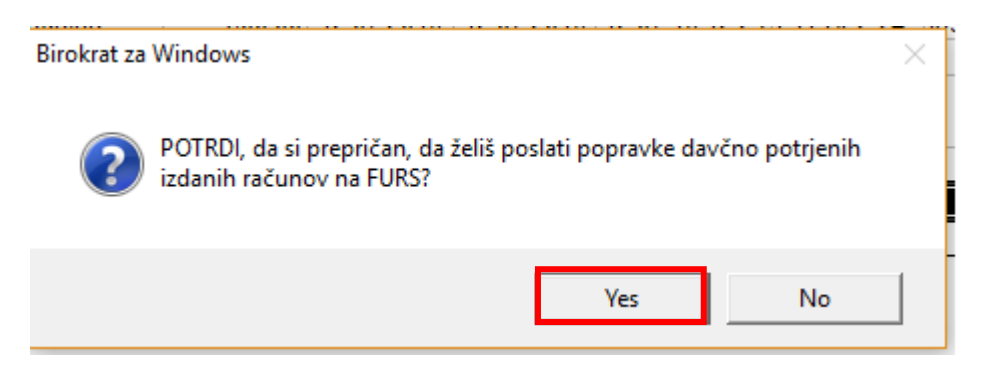

Ko program zaključi s pripravo, napiše »Konec«, potrdite z »Ok«.

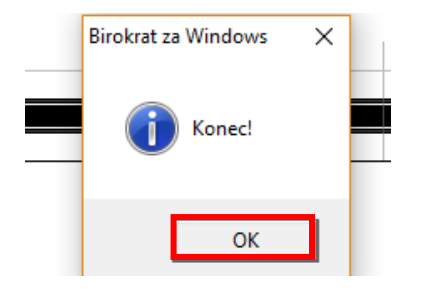

S tem program pošlje popravke izbranih računov na FURS.

Ali je bil popravek res narejen, lahko vidite v kumulativi priprave – **ponovno kliknite gumb »Prikaži«**, da osvežite pregled. V zadnja dva stolpca program zapiše številko popravka (kolikokrat je bil popravek poslan na FURS) in datum zadnjega pošiljanja.

| Stevilka         Kupec         Znesek         Datum<br>računa         Datum irua<br>DDV         Datum irua<br>spremembe         Datum irua<br>spremembe         Datum irua<br>spremembe         Datum irua<br>spremembe         ZOI         EOR         Fakturiral           18         Blagajna         250.00         30.06.2016         30.06.1615:28         LJ1-BL2-18         496689fb428af69635220620b0ac7430         0215147e894e461ebb4c419c52ec040c         HP65011           19         Blagajna         500,00         01.07.2016         01.07.161 10:15         LJ1-BL2-19         70197c81d2f73dc609821a7dcf8261cb         415dbacc22fdc82b30cbba598bda4c2         HP65011 | ži Tis   | 🗿 🚽 📕<br>skaj FURS | Zapri  |                 |                 |                           |                              |                                  |                                  |            |                      |                     |
|----------------------------------------------------------------------------------------------------|----------|--------------------|--------|-----------------|-----------------|---------------------------|------------------------------|----------------------------------|----------------------------------|------------|----------------------|---------------------|
| 18         Blagajna         250,00         30.06.2016         30.06.2016         30.06.16 15:28         LJ1-BL2-18         496689fb428af69635220620b0ac7430         0215147e894e461ebb4c419c52ec040c         HP65011           19         Blagajna         500,00         01.07.2016         01.07.16 10:15         LJ1-BL2-19         70197c81d2f73dc609821a7ddf8261cb         415dbacc22fd4c82b30cbba598bda4c2         HP6501                                                                                                    | Številka | Кирес              | Znesek | Datum<br>računa | Datum za<br>DDV | Datum in ura<br>spremembe | Davčna<br>številka<br>računa | ZOI                              | EOR                              | Fakturiral | Številka<br>popravka | Datum<br>popravka   |
| 19         Blagajna         500,00         01.07.2016         01.07.2016         01.07.16 10:15         LJ1-BL2-19         70197c81d2f73dc609821a7dd8261cb         415dbacc22fd4c82b30cbba598bda4c2         HP6501                                                                                                    | 18       | Blagajna           | 250,00 | 30.06.2016      | 30.06.2016      | 30.06.16 15:28            | LJ1-BL2-18                   | 496689fb428af69635220620b0ac7430 | 0215147e894e461ebb4c419c52ec040a | HP650\1    | 2                    | 2016-09-08 09:19:47 |
|                                                                                                    | 19       | Blagajna           | 500,00 | 01.07.2016      | 01.07.2016      | 01.07.16 10:15            | LJ1-BL2-19                   | 70197c81d2f73dc609821a7dcf8261cb | 415dbacc22fd4c82b30cbba598bda4c2 | HP650\1    | 2                    | 2016-09-08 09:19:47 |
| 20 Blagajna 500,00 01.07.2016 01.07.2016 01.07.16 10:19 LJ1-BL2-20 d4ebc9cb93afe91e292da98d45da36ed 21707d820553460c9931da4ed0dda63(HP650\1                                                                                                    | 20       | Blagajna           | 500,00 | 01.07.2016      | 01.07.2016      | 01.07.16 10:19            | LJ1-BL2-20                   | d4ebc9cb93afe91e292da98d45da36ed | 21707d820553460c9931da4ed0dda63  | HP650\1    | 2                    | 2016-09-08 09:19:47 |
| 21 Blagajna 500,00 01.07.2016 01.07.2016 01.07.16 10:20 LJ1-BL2-21 4fd546a51b18f46f3bbdce7923c57b6e 854bdead569b4883bead94a4e393d25 HP65011                                                                                                    | 21       | Blagajna           | 500,00 | 01.07.2016      | 01.07.2016      | 01.07.16 10:20            | LJ1-BL2-21                   | 4fd546a51b18f46f3bbdce7923c57b6e | 854bdead569b4883bead94a4e393d25  | HP650\1    | 2                    | 2016-09-08 09:19:48 |
| 22 Blagajna 409,80 12.07.2016 12.07.2016 12.07.16 12:14 LJ1-BL2-22 7461bd2340bf19a7ae739ff6ef1199de ef43d8cc2856412a9315b83c092cafee HP65011                                                                                                    | 22       | Blagajna           | 409,80 | 12.07.2016      | 12.07.2016      | 12.07.16 12:14            | LJ1-BL2-22                   | 7461bd2340bf19a7ae739ff6ef1199de | ef43d8cc2856412a9315b83c092cafee | HP650\1    | 2                    | 2016-09-08 09:19:48 |
| 23 Blagajna 500,00 12.07.2016 12.07.2016 12.07.16 12:22 LJ1-BL2-23 b77b5d1e30b422bbc2de8086261d2bfb f9497b96111d41dbaf8abf278afdac65 HP65011                                                                                                    | 23       | Blagajna           | 500,00 | 12.07.2016      | 12.07.2016      | 12.07.16 12:22            | LJ1-BL2-23                   | b77b5d1e30b422bbc2de8086261d2bfb | f9497b96111d41dbaf8abf278afdac65 | HP650\1    | 2                    | 2016-09-08 09:19:48 |
| 24 Blagajna 500,00 12.07.2016 12.07.2016 12.07.16 12:24 LJ1-BL2-24 f89b1626de01f8c1f8a5bcc5ae044c19 87305703c74747b8a95f39de60a9fa6c HP65011                                                                                                    | 24       | Blagajna           | 500,00 | 12.07.2016      | 12.07.2016      | 12.07.16 12:24            | LJ1-BL2-24                   | f89b1626de01f8c1f8a5bcc5ae044c19 | 87305703c74747b8a95f39de60a9fa6c | HP650\1    | 2                    | 2016-09-08 09:19:48 |

#### 2.4. IZPIS KUPONA NA MALOPRODAJNEM RAČUNU

Sedaj imate možnost, da kupcu na računu podarite kupon, ki ga lahko vaš kupec vnovči pri naslednjem nakupu oz. po vaših željah. Kupon se izpiše skupaj z računom.

Za izpis kupona na računu potrebujete predlogo po meri, v kateri vam na vaše želje določimo izgled, odstotek popusta, pogoje koriščenja, .... Za ponudbo pišite na <u>info@birokrat.si</u>.

Primer izpisanega kupona na računu.

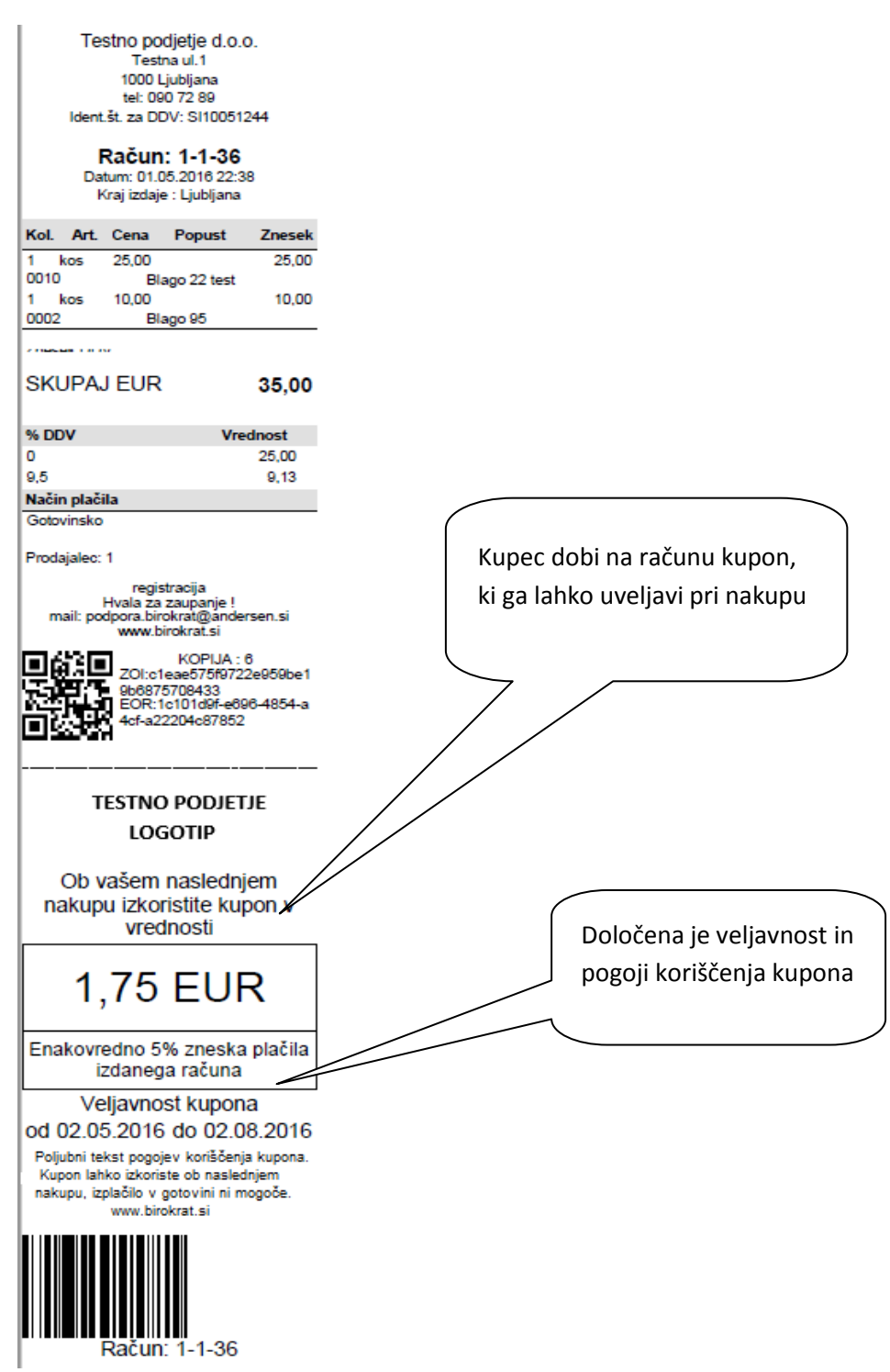

## 2.5. ARTIKEL S CENO 0,00 € SE NA MALOPRODAJNEM RAČUNU NE IZPIŠE

Ta nastavitev bo zelo prav prišla vsem, ki imate svoje izdelke, za katere ne vodite zaloge, želite pa, da se vam v ozadju razknjiži porabljen material (npr. zlatarji, ko za izdelavo uhanov porabite zmeraj različno količino materiala).

#### Primer:

V šifrantu artiklov si dodajte izdelke:

- Artikel 1 za tega ne vodimo zalogo, ima vpisano prodajno ceno (npr. Uhani)
- Artikel 2 za tega vodimo zalogo, nima vpisane prodajne cene (npr. Zlato 16 karat, Srebro,...)

V Nastavitvah Pos blagajne, si lahko nastavite, da se artikel s ceno 0,00 € ne izpiše na računu.

»Maloprodaja oz. naziv vašega prodajnega mesta – Blagajna – Nastavitve«– kliknite »lšči« in vpišite »Artikla z ceno 0 ne izpiši« in potrdite s tipko enter ali »OK«:

| alize | Testna Trgovina                  | SERVIS    | Plača    | <u>H</u> onorar | Šifran <u>t</u> i | OS | <u>G</u> l. knjiga | CRM | Recepcija | Okna     |   |   |
|-------|----------------------------------|-----------|----------|-----------------|-------------------|----|--------------------|-----|-----------|----------|---|---|
| X     | Nastavitve                       |           |          |                 |                   |    |                    |     |           |          |   | × |
|       | šči <b>v</b> 🖨 .<br>šči tiskaj . | Prekli    | či Ž     | <b>Z</b> apri   |                   |    |                    |     |           |          |   |   |
| Arti  | kla z ceno 0 ne izpiši           |           |          |                 |                   |    |                    |     |           | <b>V</b> |   |   |
| 4     | Nastavitve izpisa                | Z obraču  | una na l | blagajni        |                   |    |                    |     |           |          | ۸ |   |
| 70    | bračun izniši na POS             | tiskalnik |          |                 |                   |    |                    |     |           |          |   |   |

Primer računa:

Dodamo artikle, Artikel 1 ima prodajno ceno, Artikel 2 pa samo količino:

|   |       | Opis ar | tikla | Ce  | na EM | Kol   | Vredno | st Pop | Dodatni |        |      |
|---|-------|---------|-------|-----|-------|-------|--------|--------|---------|--------|------|
|   | 11223 | Artikel | 1     | 45, | 00 x  | 1,00  | 0 45,  | 00 0   |         | 19.10. | 2016 |
| ► | 11223 | Artikel | 2     | 0,  | 00 x  | 2,30  | 0 0,   | 00 00  |         | 19.10. | 2016 |
|   |       |         |       |     |       |       |        |        |         |        |      |
|   |       |         |       |     |       |       |        |        |         |        |      |
|   |       |         |       |     |       |       |        |        |         |        |      |
|   |       |         |       |     |       |       |        |        |         |        |      |
|   |       |         |       |     |       |       |        |        |         |        |      |
|   |       |         |       |     |       |       |        |        |         | _      |      |
|   | S     | KUPAJ   |       |     |       | 45.00 | Na sob |        | otovina | То     | otaL |
|   |       |         |       |     |       | ,     |        |        |         |        |      |

SERVIS PE Dunajska Duanjska cesta 123, 1000 Ljubljana Ident.št. za DDV: SI24893099

# Račun: LJ1-BL2-41

Datum: 19.10.2016 11:20 Kraj izdaje : Ljubljana

| Količina   | Artikel   | Cena  | Pop Vred. | Znesek |
|------------|-----------|-------|-----------|--------|
| 1 x        |           | 45,00 |           | 45,00  |
| 1122334469 | Artikel 1 |       |           |        |
| SKI        | JPAJ      | EUR   |           | 45,00  |

| % DDV           | Vrednost | Davek          |
|-----------------|----------|----------------|
| 22              | 45,00    | 8,11           |
| and Was as Mark |          |                |
| Način plačila   |          | Znesek plačila |

Prodajalec: 1

ZOI:9212729a2feee65b966b4b71cf29e06f

EOR:9729d30e-6495-44ec-a05a-27bef49b489f

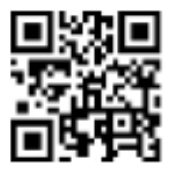

# 3. SERVISNO SKLADIŠČE – SERVISNI DELOVNI NALOGI ZA AVTOMEHANIKE

Posodobljen je modul »Servis« za izdajo servisnih nalogov za avtomehanike, kjer si sedaj program zapomni vnešene dodatne podatke pri kupcu (npr. o avtomobilu) in jih naslednjič lahko le izberete iz spustnega seznama.

Ko za stranko prvič odpirate delovni nalog, na kartici »Dodatni podatki«, vnesete podatke o vozilu. Ko boste naslednjič izbrali isto stranko, bodo ti podatki o vozilu že na voljo. V kolikor gre za novo vozilo pri isti stranki, vnesite nove podatke. Naslednjič boste imeli pri tej stranki na izbiro dva vozila itd. Lahko dodate poljubno število vozil. Pogoj, da si program zapomni prejšnje podatke je, da vsakič na delovnem nalogu določite naročnika - kupca!

| 者 Delovni nalog   |                |              |                    |                              |                                          |                                |                                                                |                                              |                                |                                    |                                |                     | ×     |
|-------------------|----------------|--------------|--------------------|------------------------------|------------------------------------------|--------------------------------|----------------------------------------------------------------|----------------------------------------------|--------------------------------|------------------------------------|--------------------------------|---------------------|-------|
| + - >             | ×              | •            | •                  | ۹.                           | •                                        | 9                              | - <u>·</u>                                                     |                                              |                                |                                    |                                |                     | ۲     |
| Dodaj Poprav      | i Briši        | Prejšnji     | Naslednji          | lšči                         | Slika                                    | Tiskaj                         | Zapri                                                          | 0004                                         |                                |                                    |                                | F                   | łačun |
| Naročnik          | Ales To        | ompa         |                    |                              |                                          |                                | Stevilka                                                       | 0001                                         | F                              | Račun                              |                                |                     |       |
| Kontaktna oseba   |                |              |                    |                              |                                          |                                | Datum prevzema                                                 | 25.08.2016                                   |                                | Ura                                | 9                              | : 58                |       |
| Telefor           |                |              |                    |                              |                                          |                                | Prevzel                                                        |                                              |                                |                                    |                                |                     | -     |
| Serijske številke | 13             | •            | 0/0                |                              |                                          |                                |                                                                |                                              |                                |                                    |                                |                     |       |
| Predloga          |                |              |                    |                              |                                          | •                              |                                                                |                                              |                                |                                    |                                |                     |       |
| Opis zabtevka ko  | spreda         | ij levo neka | aj ropota          |                              |                                          |                                |                                                                |                                              |                                |                                    |                                |                     |       |
| ga poda stranka   | 4              |              |                    |                              |                                          |                                |                                                                |                                              |                                |                                    |                                |                     | ຸ 🎐   |
| Odobri            |                |              |                    |                              |                                          | •                              | Datum                                                          |                                              |                                | Ura                                | 0                              | : 0                 | -11   |
| Kategorija        |                |              |                    |                              |                                          | <u> </u>                       | Rok izvršitve                                                  | ,<br>                                        | <u> </u>                       | ,                                  |                                |                     |       |
| Finance           | Plačljivo      |              |                    |                              |                                          | <u> </u>                       |                                                                | ,                                            |                                |                                    |                                |                     |       |
| Opi               | vsebine nalog  | a            |                    |                              | Specifikacija i                          | materiala in v                 | dela                                                           |                                              | Dodatn                         | i podatki                          |                                |                     |       |
| AVTO B            | ERLINGO        |              |                    |                              | •                                        |                                |                                                                |                                              | _                              |                                    |                                | _                   | _     |
| REG. L            | -123-456       |              |                    |                              |                                          |                                |                                                                |                                              |                                |                                    |                                |                     |       |
| SN št.            | šasije: 123456 |              |                    |                              |                                          |                                |                                                                |                                              |                                |                                    |                                |                     |       |
| PREVOŽENI KM. 13  | 5.000          |              |                    |                              |                                          |                                |                                                                |                                              |                                |                                    |                                |                     |       |
| LETNIK 20         | 08             |              |                    |                              |                                          |                                |                                                                |                                              |                                |                                    |                                |                     |       |
| POLJUBNI OPIS     |                |              |                    |                              | _                                        |                                |                                                                |                                              |                                |                                    |                                |                     |       |
|                   |                |              | _                  |                              |                                          |                                |                                                                |                                              |                                |                                    |                                |                     |       |
| Kliknite v siv    | i del poli     | a in         | Opi<br>pro<br>klik | is na le<br>gram s<br>nete v | vi strani (/<br>i ga za na<br>sivo polje | Avto, re<br>prej zap<br>- levo | g., sn,) <b>je pol</b> j<br>pomni. Nazive o<br>od belega polja | uben in si g<br>z. opise teh<br>in vpišite ž | <b>ga na</b><br>1 polj<br>elen | <b>stavito</b><br>vnese<br>naziv p | <b>e sar</b><br>te ta<br>polja | <b>ni</b> ,<br>iko, | da    |
| vpišite polju     | ben tekst      |              |                    |                              |                                          |                                |                                                                |                                              |                                |                                    |                                |                     |       |

»Vnesite naročnika – kliknite na zavihek »Dodatni podatki« – vnesite podatke o vozilu.

Delovni nalog naprej izpolnite kot ponavadi in ga dodajte v bazo. Navodila najdete na spodnji povezavi: <a href="http://www.birokrat.si/media/informator/Informator-8-9-10-11-2012.pdf">www.birokrat.si/media/informator/Informator-8-9-10-11-2012.pdf</a> - točka 5, od strani 11 naprej.

# 4. HOTELIR in STORNACIJA RAČUNOV

Za stornacijo računov **NE SMETE** več uporabljati gumb »ROLL-BACK«, sploh če je račun davčno potrjen.

V tem primeru je potrebno račune, ki ste jih naredili preko rezervacije, stornirati tako, da greste v meni »Recepcija – Računi«, izberete račun, ki ga želite stornirati in kliknete gumb »Briši«.

| Prihodi | ¶<br>Odhodi | •<br>ROLL-BACK | Signa Predra |
|---------|-------------|----------------|--------------|
|         |             | 1              |              |

Priporočamo, da ta gumb uporabite samo v primerih, ko ste se npr. zmotili pri dodajanju rezervacije in želite kaj popraviti.

# 5. UVOZ XML PODATKOV V DRUGE RAČUNOVODSKE PROGRAME

Dodelali smo xml uvoze iz programa Birokrat v druge računovdske programe (v primeru, da vi uporabljate program Birokrat, vaš računovodski servis pa drugi računovodski program).

Možen je uvoz podatkov v SAOP iCenter, Minimax, Vasco, Opal, Hermes, Datalab Pantheon. Za informacije in ponudbo nas kontaktirajte na <u>info@birokrat.si</u> ali 01/ 5300 200.